802.11bg Outdoor WISP AP/CPE

## **User's Manual**

Version 2.0

1 Introduction

## 1.1 Overview

The AP is a wireless outdoor multi-function device based on IEEE 802.11b/g 2.4GHz radio technologies. When installed in upright position, it is rain and splash proof. It features an integrated 14dBi patch antenna and passive POE to simplify the installation. The built-in antenna can provide up to 10~15km of distance depending on conditions. The firmware of the AP provides up to 5 operations modes to satisfy different application environments

### 1.2 How to Use This Guide

The AP is an advanced wireless CPE with many functions. It is recommended that you read through the entire user's guide whenever possible. The user guide is divided into different chapters. You should read at least go through the first 3 chapters before attempting to install the device.

## **1.3 Firmware Upgrade and Tech Support**

If you encounter a technical issue that can not be resolved by information on this guide, we recommend that you visit our comprehensive website support .The tech support FAQ are frequently updated with latest information.

## 1.4 Features

- 8MB Flash and 32MB SDRAM
- 5 wireless multi-function modes: Access Point (WDS parent), Bridge Infrastructure, Client Infrastructure (WDS child), WISP Router, AP Router.
- 14dBi Integrated Antenna: Vertical Polarization, Horizontal Polarization
- Built from High Temperature resistant ABS material with Anti-UV protection
- Power by passive PoE: 18V Adapter and injector included
- Pole Mount strap included. Optional metal L-mounting available
- Total Bandwidth Control
- Site Survey, RSSI signal Survey
- WMM
- Web, SSH/SSH2, Telnet, and SNMP managements

## **1.5 Wireless Operation Modes**

The AP can perform as a multi-function wireless device. Through the web interface, users can easily select which wireless mode they wish the AP1 to perform.

The AP can be configured to operate in the following wireless operation modes:

### 1.5.1 Access Point Mode(bridge mode-WDS parent+AP)

When operating in the Access Point mode, the AP becomes the center hub of the wireless network. All wireless cards and clients connect and communicate through AP. This type of network is known as "Infrastructure network". Other AP or 802.11b/g CPE can connect to AP mode through "Client Infrastructure Mode" or "(WDS child)Bridge Infrastructure Mode". The Access Point mode will act as "WDS parent+AP" when connecting with the "Bridge Infrastructure mode".

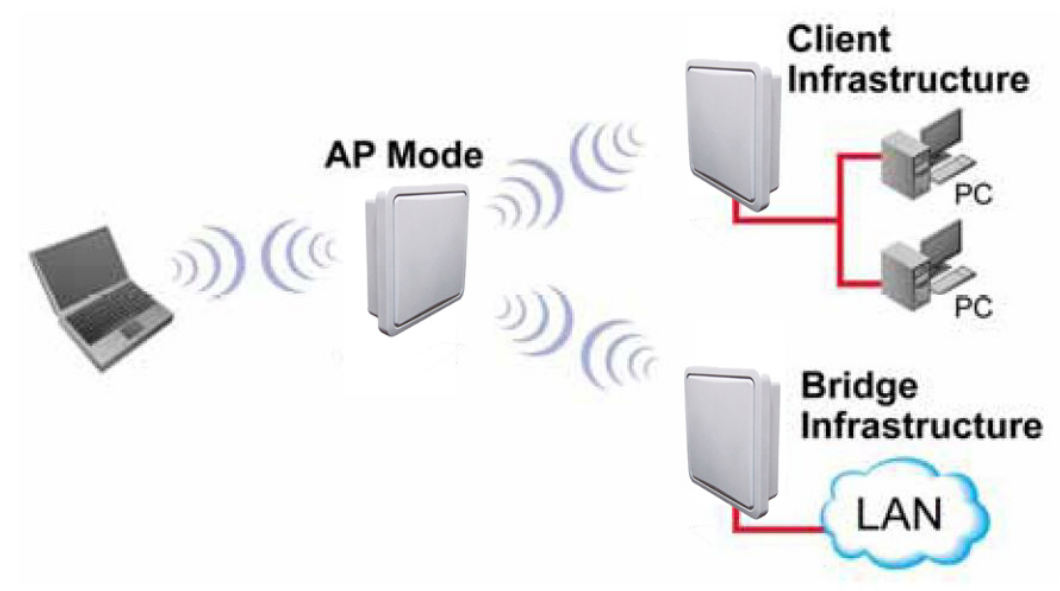

#### 1.5.4 Bridge Infrastructure Mode (WDS client)

This mode is also known as "WDS Station" or "Client mode with MAC address transparency". The Bridge Infrastructure mode can only connect with "Access Point" mode. 2 Bridge Infrastructure can not connect with each other. It works like client mode with MAC address transparency function. In another word, the MAC addresses of the PCs will be passed instead of the AP's wireless MAC address. If you require Bridge connection with WPA-PSK or WPA-PSK2 connection, please use this mode instead. However, this mode might not work with some outdoor APs. If it occurs, please use Client Infrastructure or WDS Bridge instead.

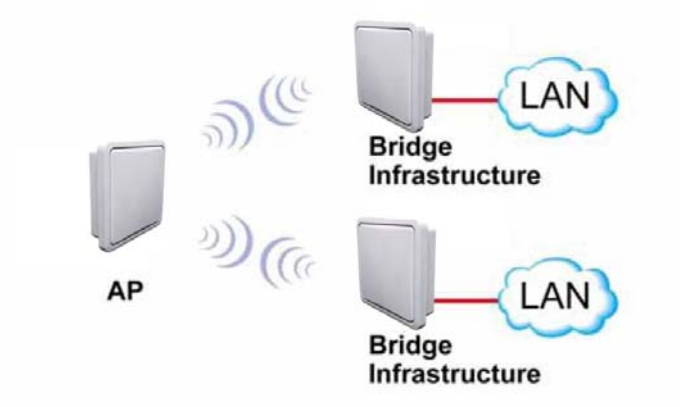

#### 1.5.5 Client Infrastructure Mode

This mode is also known as "Client" mode. In Client Infrastructure mode, the AP acts as if it is a wireless adapter to connect with a remote Access Point. Users can attach a computer or a router to the LAN port of AP to get network access. This mode is often used by WISP on the subscriber's side.

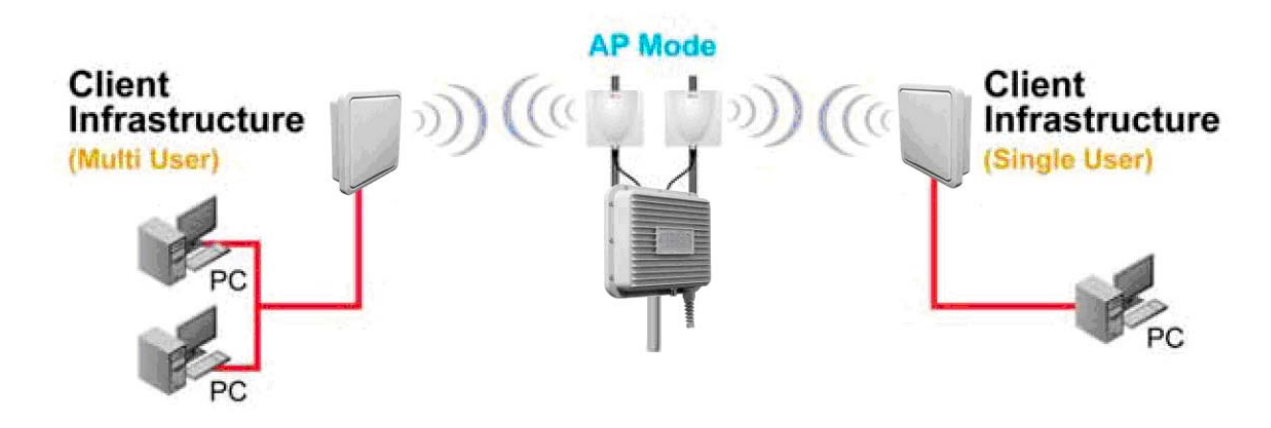

#### **1.5.7 WISP Router Mode**

In WISP Router Mode, AP connects to the remote Access Point as in Client Infrastructure Mode. On the LAN side, it acts like a wired router for IP sharing function. This mode is best used for IP sharing application for WISP subscribers. In this mode, the WAN is the wireless client side; the LAN is the wired side.

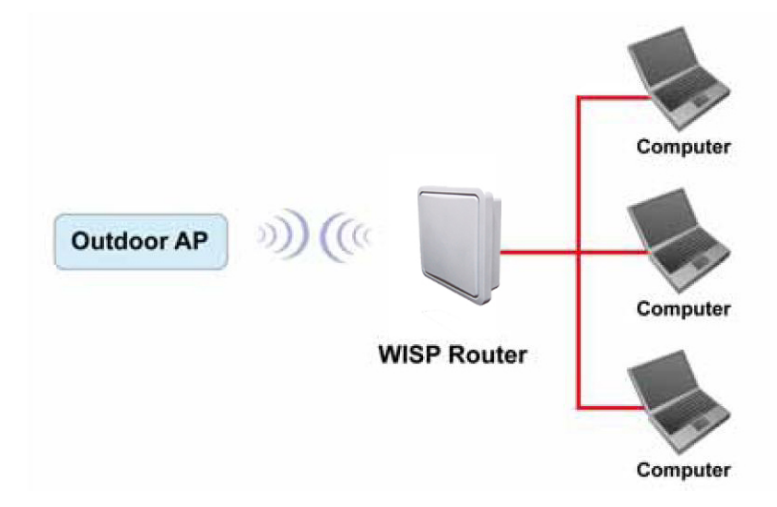

#### 1.5.8 AP Router Mode

In AP Router Mode, the AP behaves like a wireless router. The LAN port of the AP will become WAN port. The wireless network of AP becomes the LAN side. Please note when this mode is used, the only way to manage the AP is through the wireless side unless remote management is opened.

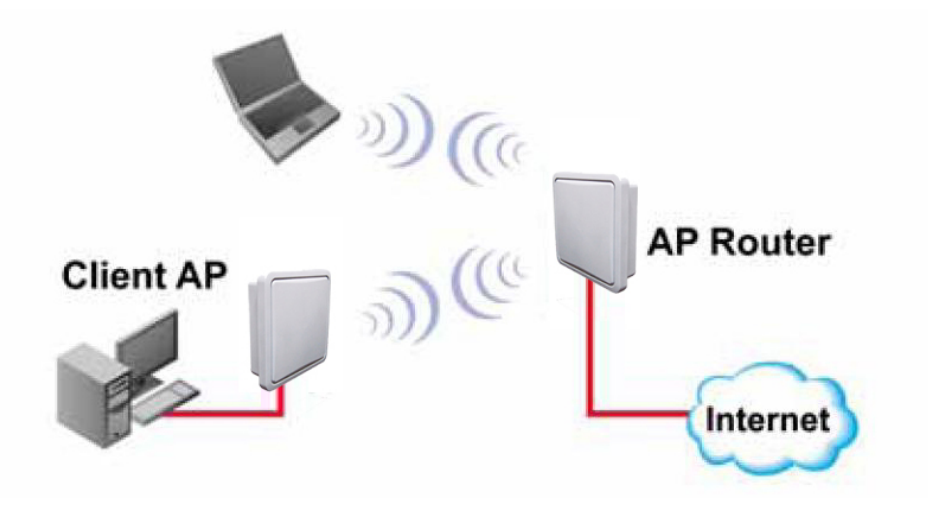

# 2 Installing the AP

This section describes the hardware features and the hardware installation procedure for the AP. For software configuration, please go to chapter 3 for more details.

## 2.1 Before You Start

It is important to read through this section before you install the AP

- The AP comes with everything you need to start installation with exception of the PoE Ethernet Cable. You can use a good quality CAT-5E outdoor graded Ethernet cable (shielded with anti-UV) according to the length you need.
- The AP must be installed in the upright position if the unit is located in outdoor or wet environments.
- You must set the distance parameter to make long distance connection work.
- The integrated antenna has forward coverage angle of 25 degree both in vertical and horizontal direction.
- The AP is a 2.4GHz CPE device only, it can not operate in 5GHz.

## 2.2 Package Content

The AP package contains the following items:

- " One AP main unit
- " One 18V 1A DC power adapter
- " Passive PoE DC Injector
- " Mounting kits
- " User's Guide CD

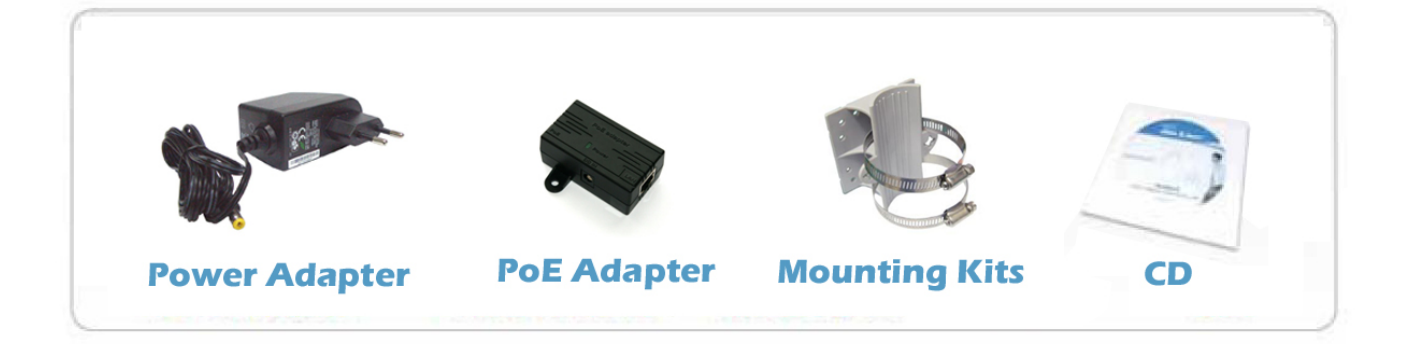

The PoE Ethernet cable is not included in the package. You may choose an outdoor specification Ethernet cable according to the length you need.

## **2.3 Optional Accessories**

The AP have the following optional accessories

" Tilting Metal Adjustable antenna degree Pole Mount (*Model: L-Mounting Kits*): This kit allows AP to adjust angle to get perfect connection

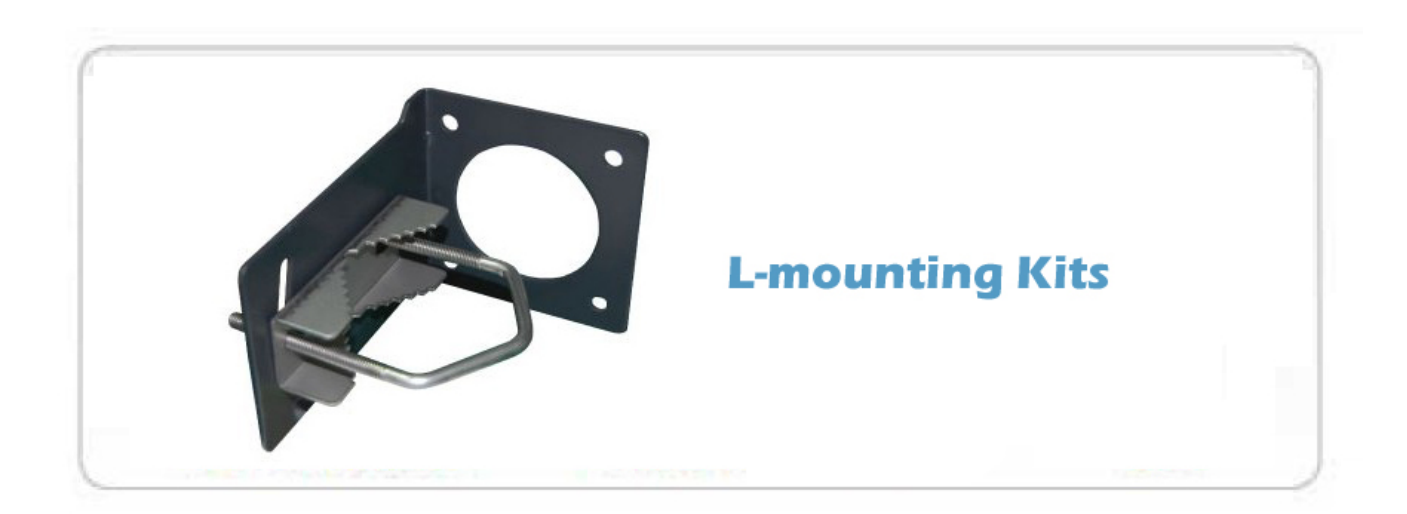

## 2.5 Hardware Installation

- 1. Plug Power adapter into the POE Adapter passive
- 2. Connect RJ45 ( LAN Port ) to computer or Switch
- 3. Connect RJ45 (PoE Port) to AP

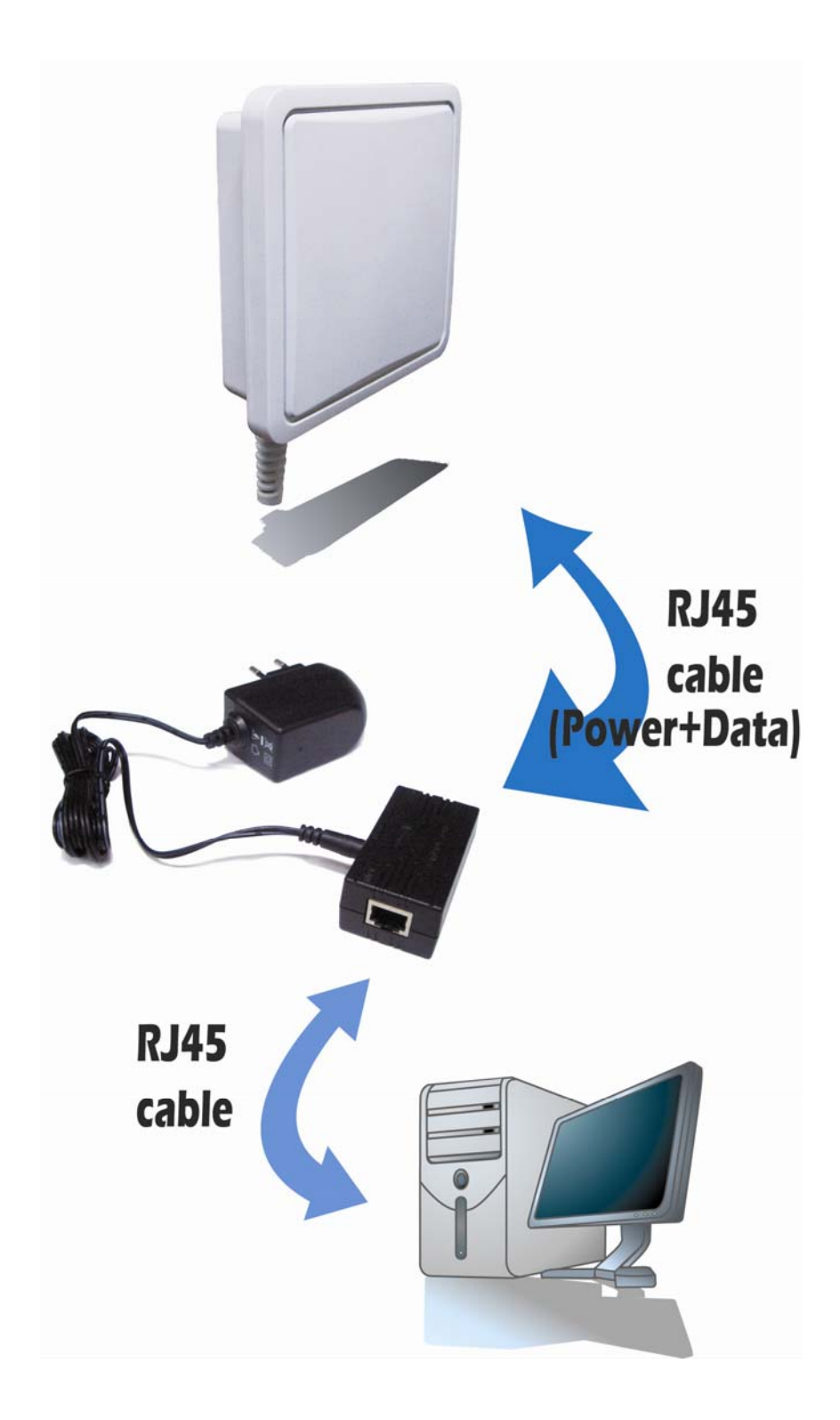

## 2.5.1 Standard Pole Mount

AP support vertical and horizontal potions pole mounting. Please follow the procedure below to install:

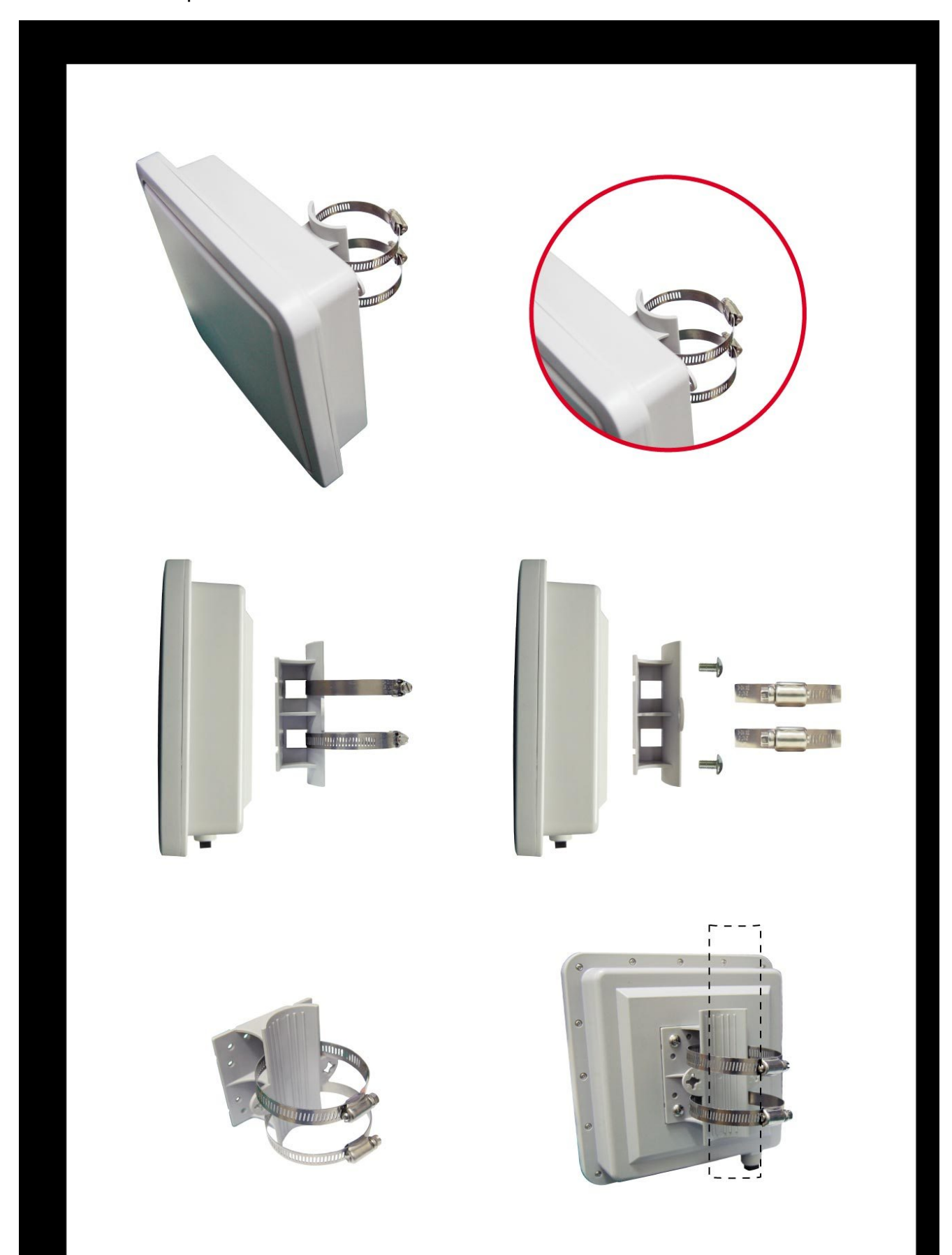

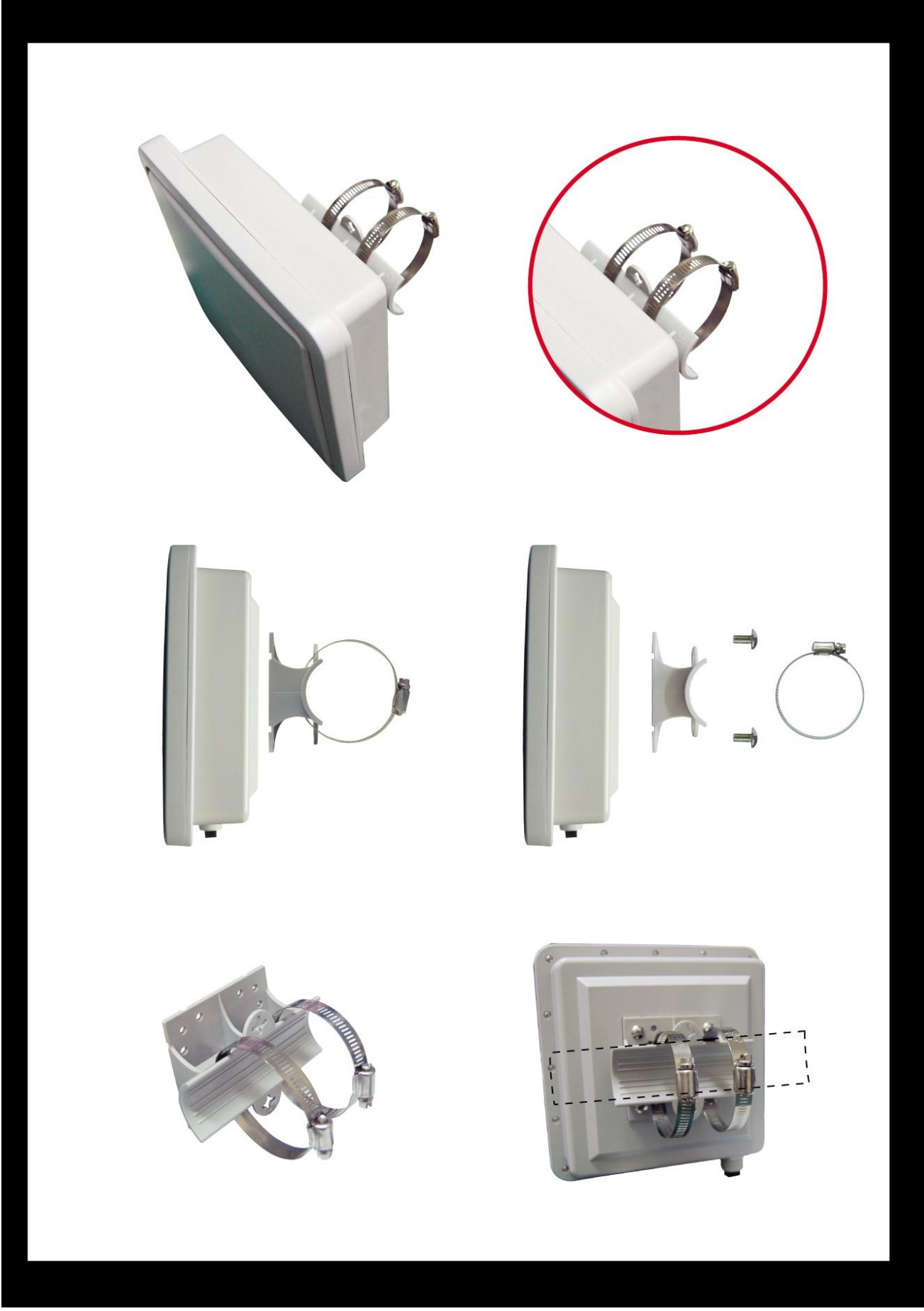

## 2.5.2 Optional Antenna Adjustable Mounting

With Optional Antenna Adjustable Mounting could easy to adjust better angle position to connect to the Base-Station. Please follow the procedure below to install:

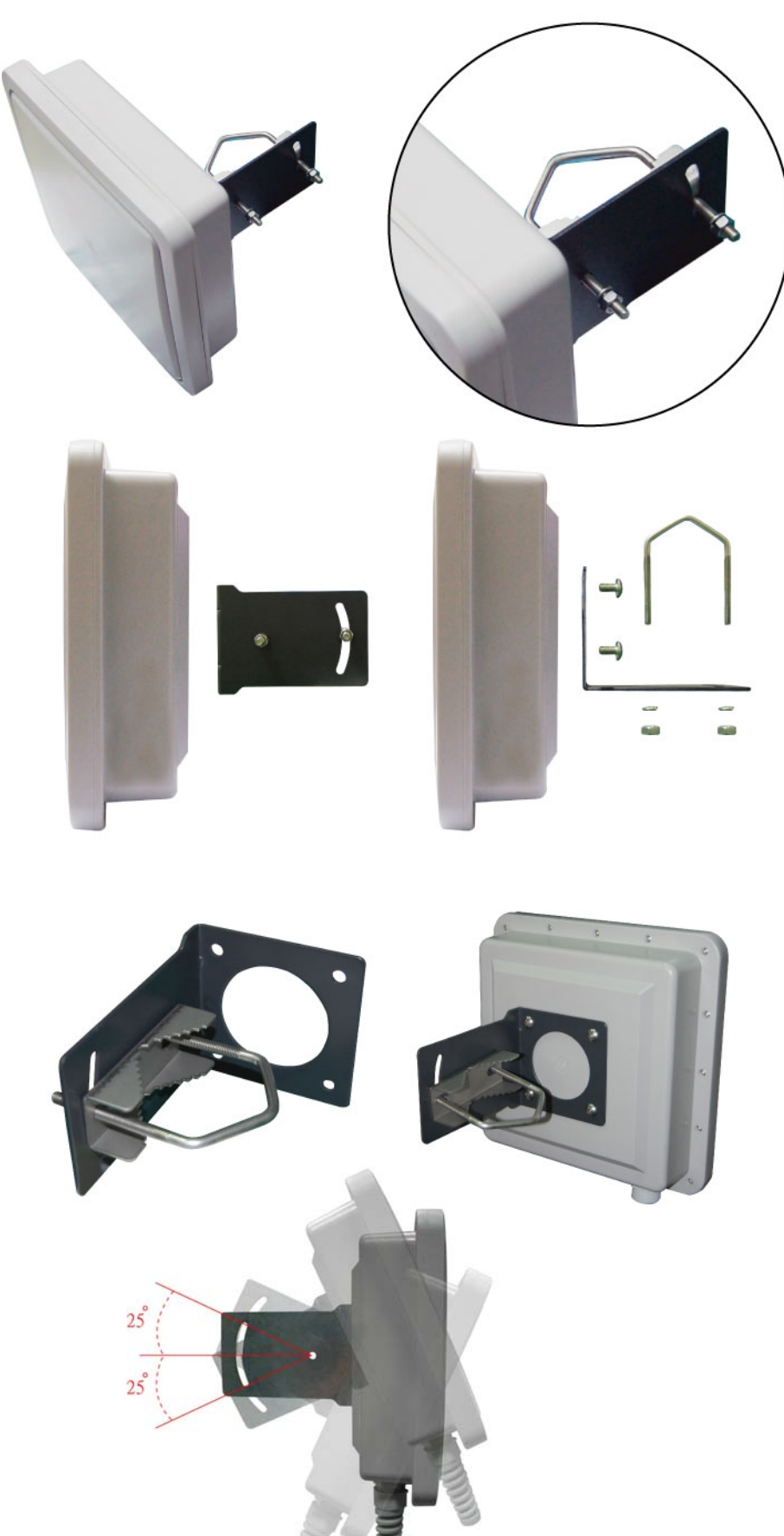

3

## **Configuring the AP**

### Configuring the IP address of your computer

In order to manage with AP, you have to configure the IP addresses of your computer to be compatible with this device.

#### Note:

1. The default network setting of the device:

| IP address:  | 10.0.0.1  |
|--------------|-----------|
| Subnet Mask: | 255.0.0.0 |

- 2. In the following TCP/IP configuration guide, the IP address "10.0.0.2 " is assumed to be your IP address. Please **DO NOT** choose 10.0.0.1 for the IP address (10.0.0.1) has been set as the default IP for this device.
- 3. The following TCP/IP configuration guide uses windows XP as the presumed operation system.

#### Procedures to configure IP addresses for your computer

- 1. If you are in Classic Start menu view, click **Start→Settings→Control Panel→Network Connections**.
- If you are in Start menu view, click **Start→Control Panel→ Network Connections.**
- 2. Double click "Local Area Connection"

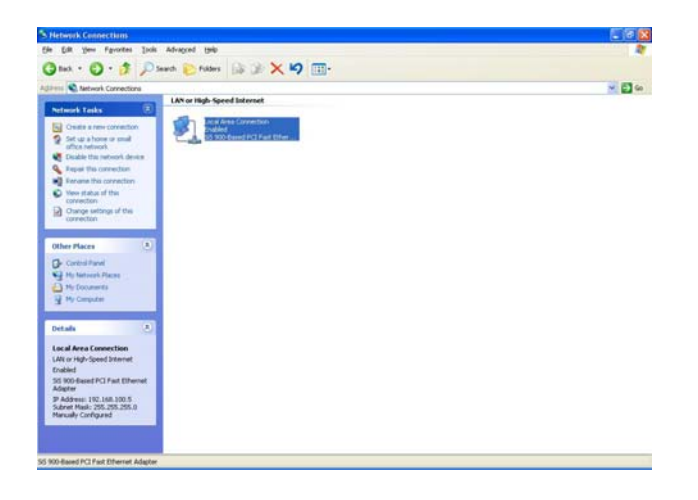

3. Choose Internet Protocol (TCP/IP) and click Properties.

| Local                     | Area Connect                                          | tion Prop                                                | erties              |                   | ?      |
|---------------------------|-------------------------------------------------------|----------------------------------------------------------|---------------------|-------------------|--------|
| General                   | Authentication                                        | Advanced                                                 | 1                   |                   |        |
| Connec                    | using:                                                |                                                          |                     |                   |        |
| B S                       | S 900-Based PC                                        | I Fast Ether                                             | net Adapt           | er                |        |
| This c <u>o</u> r         | nection uses the                                      | e following it                                           | ems:                | <u>C</u> onfigu   | ire    |
|                           | File and Printer<br>QoS Packet So<br>Internet Protoco | Sharing for I<br>Sharing for I<br>heduler<br>bl (TCP/IP) | Series Alicrosoft 1 | Vetworks          |        |
|                           | istall                                                | <u>U</u> ninsta                                          | all                 | P <u>r</u> operti | es     |
| - Descr<br>Allow<br>netwo | ption<br>s your computer<br>ork.                      | to access re                                             | esources c          | n a Microsoft     |        |
| Shoy                      | y icon in notifical                                   | ion area wh                                              | en conne            | cted              |        |
|                           |                                                       |                                                          |                     |                   | Cancel |

4. Choose "Use the following IP address" to specify IP addresses manually. Fill in the IP addresses in each column. Please click the OK button after your configuration.

| ○自動取得 IP 位址(0)   |          |             |   |      |   |
|------------------|----------|-------------|---|------|---|
| ● 使用下列的 IP 位址(S) |          |             | - |      |   |
| IP 位址①:          | 10 .     | 0.          | 0 | . 25 | ] |
| 子網路遮罩(U):        | 255 .    | 255 . 0 . 0 |   | . 0  |   |
| 預設閘道(型):         |          |             | _ |      |   |
| ○ 自動取得 DNS 伺服器位均 | £®)      |             |   |      |   |
| ⊙使用下列的 DNS 伺服器的  | 立址(E): - |             | _ | -    |   |
| 慣用 DNS 伺服器(P):   |          |             |   | 4    |   |
|                  |          |             |   |      |   |

#### Starting the WEB-Based Management Interface

The device uses WEB as the management interface. You can use a browser to access the management interface easily. Please follow up the steps listed below.

- 1. Double click the Internet WEB browser icon on your desktop screen (Netscape Communicator 4.0 and Internet Explorer 3.0 or update version)
- 2. Type 10.0.0.1 into the URL WEB address location and press Enter.

| 🗿 Access Point Administrative Console - Microsoft Internet Explorer               |             |
|-----------------------------------------------------------------------------------|-------------|
| 檔案(F) 續輯(F) 稜鏡(F) 莪的最菱(A) 工具(T) 誤明(H)                                             |             |
| ③ 上-頁 · ② · ☑ ② ⑦ /> 搜尋 ☆ 我的最爱 ④ ② · ॆ □ ② · □ ◎ ② · □ ◎ ○                        |             |
| 網址(2) (書) http://10.0.0.1/                                                        | 🔽 🔁 移至 連結 🎽 |
| 😰 - Search web 🔎 - 🔶 - 🍕 - 📢 ☆ Favorites - 🖗 PC Health 😂 Spaces - 🖃 - 🍇 - 🗟 - 🚱 - |             |

- 3. The Username and Password Required window appears.
  - Enter **admin** in the User Name location (default value).
  - Enter admin in the Password location (default value).
  - Click "OK" button

| 連線到 10.0.0.1 | ? 🛛                 |
|--------------|---------------------|
| R            |                     |
| Access Point |                     |
| 使用者名稱(U):    | 🖸 admin 💌           |
| 密碼(P):       | *****               |
|              | □記憶我的密碼(®)<br>確定 取消 |

# 4 Web Management

In this chapter, we will explain about the wireless settings and router mode settings in web management interface.

#### With the web management interface, there are 4 basic sections to configure the AP

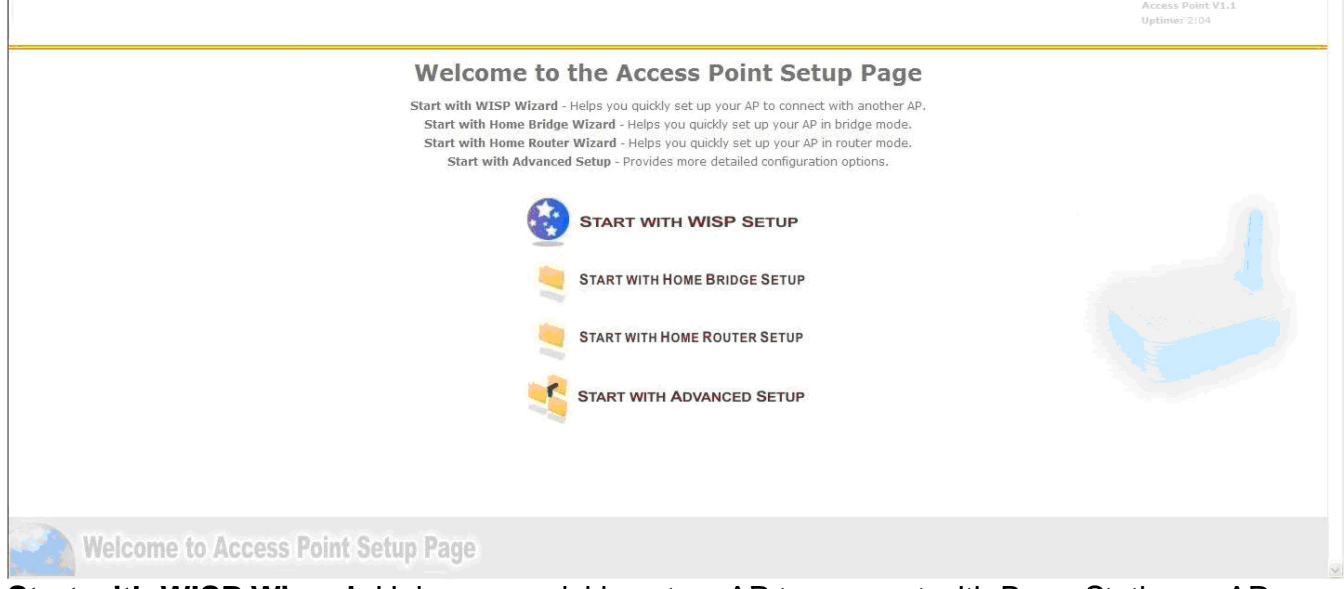

Start with WISP Wizard: Helps you quickly set up AP to connect with Base-Station or AP Start with Home Bridge Wizard: Helps you quickly set up AP in bridge mode Start with Home Router Wizard: Helps you quickly set up AP in router mode Start with Advanced setup: Provides more detailed configuration options

## Here will explain all web page functions

|              |                                 |                       |                            | Access Point V1.1<br>Uptime: 2:05                                                                                                    |
|--------------|---------------------------------|-----------------------|----------------------------|----------------------------------------------------------------------------------------------------|
| System       | Settings Password Setting Backu | ip & Restore Syslog S | ettings Firmware Upgrade   | home                                                                                                    |
| WAN          | System Settings                 | Frankline States      |                            |                                                                                                    |
| LAN          | .:: System Settings             |                       |                            |                                                                                                    |
| Wireless1    | Operation Mode                  | Bridge 🛩              |                            | Operation Mode:<br>Bridge: bridge all interfaces together and dischied DHCP server(docmaso) & frewall                                                              |
| Wireless2    |                                 |                       |                            | Router: NAT and DHCP server enable.<br>Router: NAT and DHCP server enable.<br>Note: If change operation mode, the LAN settings will recover to factory default and |
| WDS-Repeater |                                 |                       |                            | recommend reboot device.                                                                                                    |
| Q05<br>SNMP  |                                 |                       |                            |                                                                                                    |
| DMZ          | .d Time Settings                |                       |                            |                                                                                                    |
| DynDNS       | Timezone                        | Taiwan                | ~                          | NTP Server:<br>A NTP server is used to obtain the correct time from a time source and adjust the                                                                   |
| Status       | NTP Server                      | 220.130.158.52        |                            | Please input the ip address or hostname of the NTP server.                                                                                                    |
| Reboot       |                                 |                       |                            |                                                                                                    |
|              | : Web Interface Settings        |                       |                            |                                                                                                    |
|              | Language                        | English               | ~                          |                                                                                                    |
|              |                                 |                       |                            |                                                                                                    |
|              |                                 |                       |                            |                                                                                                    |
|              |                                 |                       |                            |                                                                                                    |
|              |                                 |                       |                            |                                                                                                    |
|              |                                 |                       |                            | Save Changes                                                                                                    |
| -            |                                 |                       |                            |                                                                                                    |
| Wel          | come to Access Point            | t Setup Page          |                            |                                                                                                    |
|              |                                 |                       |                            |                                                                                                    |
| า syste      | m page                          |                       |                            |                                                                                                    |
|              |                                 |                       |                            |                                                                                                    |
| Greate       |                                 |                       |                            |                                                                                                    |
| Syste        | m                               |                       |                            |                                                                                                    |
|              |                                 |                       |                            |                                                                                                    |
|              |                                 |                       |                            |                                                                                                    |
|              | Settings                        | - Ope                 | eration Mode:              |                                                                                                    |
|              |                                 | Br                    | idge: bridge all interface | es together and disabled DHCP server (dnsmasg) & firmwa                                                                                                    |
|              |                                 |                       | outer: NAT and DHCP se     | erver enable                                                                                                    |
|              |                                 |                       | ator for and prior s       |                                                                                                    |
|              |                                 |                       |                            |                                                                                                    |
|              |                                 |                       |                            |                                                                                                    |
|              |                                 |                       |                            |                                                                                                    |
|              |                                 | Tir                   | me Settings: NTP server    | to obtain the correct time from the time source and adjust                                                                                                    |
|              |                                 | the the               | local time in each conne   | ecting computer                                                                                                    |
|              |                                 |                       |                            |                                                                                                    |
|              |                                 |                       |                            |                                                                                                    |
|              |                                 |                       |                            |                                                                                                    |
|              |                                 |                       |                            |                                                                                                    |
|              |                                 | Weł                   | b Interface setting: allov | v to change the Language                                                                                                    |
|              |                                 |                       |                            |                                                                                                    |
|              |                                 |                       |                            |                                                                                                    |
|              |                                 |                       |                            |                                                                                                    |
|              | D 10                            | ·                     | To shange the passive      | and to access the AD web management                                                                                                    |
|              | Password S                      | etting —              | 10 change the passw        | ord to access the AP web management                                                                                                    |
|              |                                 |                       |                            |                                                                                                    |
|              |                                 |                       |                            |                                                                                                    |
|              | Backup & H                      | Restore               | To Download the            | e config. Or Upload the config. Setting file                                                                                                    |
|              |                                 |                       |                            |                                                                                                    |
|              |                                 |                       |                            |                                                                                                    |
|              |                                 |                       | Duranta Caralana           |                                                                                                    |
|              | Syslog Sett                     | ings                  | Kemote Syslog:             |                                                                                                    |
|              |                                 |                       | IP address and port        | of the remote logging host.                                                                                                    |
|              |                                 |                       | Leave this address         | blank for no remote logging. The port is set to 514 by defa                                                                                                    |
|              |                                 |                       |                            |                                                                                                    |
|              |                                 |                       |                            |                                                                                                    |
|              |                                 |                       |                            |                                                                                                    |
|              |                                 |                       |                            |                                                                                                    |
|              | Firmware I                      | Ingrade               | To upgrade the             | latest firmware                                                                                                    |
|              |                                 |                       |                            |                                                                                                    |
|              |                                 |                       |                            |                                                                                                    |

| J'y Journ    | WAN Settings                                                                   | home |
|--------------|--------------------------------------------------------------------------------|------|
| WAN          | WAN Settings                                                                   |      |
| LAN          |                                                                                |      |
| Wireless1    | This device is in Bridge mode, the WAN settings only availible for Router mode |      |
| Wireless2    |                                                                                |      |
| /DS-Repeater |                                                                                |      |
| QoS          |                                                                                |      |
| SINMP        |                                                                                |      |
| DVDDNS       |                                                                                |      |
| Status       |                                                                                |      |
| Reboot       |                                                                                |      |
|              |                                                                                |      |
|              |                                                                                |      |
|              |                                                                                |      |
|              |                                                                                |      |
|              |                                                                                |      |
|              |                                                                                |      |

#### WAN Page: work on in Router Mode Bridge Mode doesn't support WAN setting

|                        |                          |                                   | Access Paint VI.1<br>(Uptime: 2:05                                                                                                    |
|------------------------|--------------------------|-----------------------------------|----------------------------------------------------------------------------------------------------|
| System                 | LAN Settings             |                                   | home                                                                                                    |
| WAN                    | LAN Settings             |                                   |                                                                                                    |
| » LAN                  | "i LAN Configuration     |                                   |                                                                                                    |
| Wireless1<br>Wireless2 | Connection Type          | O DHCP Client ③ Static IP O PPPoE |                                                                                                    |
| WDS-Repeater           | IP Settings              |                                   |                                                                                                    |
| QoS                    | LAN IP Address           | 10 . 0 . 1                        | LAN IP Settings:<br>IP Settings are optional for DHCP. They are used as defaults in case the DHCP server                                                                                       |
| SNMP                   | Subnetmask               | 255 255 255 0                     | is unavailable.<br>Notice:The LAN IP should be in different subnet of WAN                                                                                                    |
| DM2                    | Default Gateway          |                                   |                                                                                                    |
| Status                 |                          |                                   |                                                                                                    |
| Reboot                 | 10.0.0.1 Add             |                                   | Note:<br>Please confirm your DNS server before adding/removing DNS servers                                                                                                    |
|                        | .: DHCP Service For LAN  |                                   |                                                                                                    |
|                        | DHCP Service             | Disabled O Enabled                | DHCP Start:<br>The start IP address of DHCP server's IP range.The default value is 100(valid<br>range1:254).                                                                                   |
|                        | Max Client Q'ty          | 50                                | Max Client Q'ty:<br>The maximum number of DHCP IP. The IP range is from (DHCP start) to (DHCP start<br>+ Max Client O'tv - 1). The default value is 50(valid range:1-253).                     |
|                        | DHCP Lease Time(Minutes) | 1440                              | DHCP Lease Time:<br>DHCP Lease Time means DHCP server grants permission to a DHCP client to use a<br>particular TP address. The default value is 1440 minutes(valid range:1-86400<br>minutes). |

LAN Settings:

- 1. LAN configuration: allow to choose DHCP Client, Static IP or PPPoE
- 2. IP Settings: are optional for DHCP. They are used as defaults in case the DHCP server is unavailable.
- 3. DHCP Service For LAN:
  - DHCP Start: the start IP address of DHCP server's IP range. The default value is 100 (valid range: 1~254)
  - Max Client Q'ty: the maximum number of DHCP IP. The IP range is from (DHCP start) to (DHCP start + Max Client Q'ty -1). The default value is 50 (valid range: 1~253)
  - DHCP Lease Time: DHCP lease time means DHCP server grants permission to a DHCP client to use a particular IP address. The default value is 1440 minutes (valid range: 1~86400 minutes)

| System                                                                                      | Wireless1 Settings MAC Filter Settin                                                                                                    | ngs                                                                                                    | h                                                                                                    |
|---------------------------------------------------------------------------------------------|----------------------------------------------------------------------------------------------------|----------------------------------------------------------------------------------------------------|----------------------------------------------------------------------------------------------------|
| WAN<br>LAN<br>Wireless1<br>WDS-Repeater<br>QoS<br>SNMP<br>DMZ<br>DynDNS<br>Status<br>Reboot | Wireless1 Settings<br>at Wireless Configuration<br>Wireless Interface<br>Wlan Mode<br>Broadcast SSID<br>SSID Name<br>Channel<br>Transmit Power<br>Radio Mode<br>Data Rate<br>Isolation<br>WMM<br>Distance<br>CTS/RTS length | <ul> <li>Disabled  <ul> <li>Enabled</li> <li>AP+WDS Parent</li> <li>WDS Child</li> </ul> </li> <li>WAP1 <ul> <li>11 (2.462 GHz) ×</li> <li>18 w dBm</li> <li>b only  <ul> <li>g only  <ul> <li>b only  <ul> <li>g only  <ul> <li>b only  <ul> <li>g only  <ul> <li>b log mixed</li> </ul> </li> </ul> </li> <li>Auto  <ul> <li>Disabled  <ul> <li>Enabled</li> <li>Enabled</li> <li>Enabled  <ul> <li>Enabled</li> <li>Enabled</li> <li>Enabled  <ul> <li>Enabled</li> <li>Enabled</li> <lu> <li>(1-2346)</li> </lu></ul> </li> </ul></li></ul></li></ul></li></ul></li></ul></li></ul></li></ul></li></ul></li></ul> | Wian Mode:         AP+WDS Parent: AP master mode.         Client: Wireless client mode for Router.         WDS Child: WDS child mode for Router.         WDS Child: WDS child wery clients.         Broadcast said to swarp clients.         Transmit Power:         Change the amount of power used by a radio transceiver to send the signal out.         Noterthis is a global setting for all VAPs.         Radio Mode:         b only: only allow 11b clients connection.         b/gr mixed: allow 11b mod 11g clients connection.         Note:This is a global setting for all VAPs.         Rotation Mode:         WAPs. Isolate the traffic between Wireless1 and Wireless2.         Clients: Isolate the traffic between wireless client         Please input the distance(meter) between this device and connection target. This setting is for long distance connection200 meters). |
|                                                                                             | .a Encryption Settings                                                                                                    | Disabled                                                                                                    | Security Moder.<br>WPA2 allows WPA and WPA2 stations.<br>WPA/WPA2 with RADIUS only support for AP mode.                                                                                                    |

#### Wireless 1 Settings:

- 1. Wireless configuration:
  - Wlan Mode: AP+WDS Parent: AP master mode.
  - Client: Wireless client mode for router
  - WDS child: WDS child mode for bridge
- 2. Broadcast SSID: broadcast SSID to every clients
- 3. Transmit power: change the amount of power used by a radio transceiver to send the signal out.
- 4. Radio Mode:
  - b only: only allow 11b clients connection
  - g only: only allow 11g clients connection
  - b/g mixed: allow 11b and 11g clients connection
- 5. Isolation:
  - VAPs: isolate the traffic between wireless1 and wireless2
  - Clients: isolate the traffic between each wireless client
- 6. Distance: please input the distance( meter ) between this device and connection target. This setting is for long distance connection (>300 meters)
- 7. Security Mode: WPA2 allows WPA and WPA2 stations.

WPA/WPA2 with RADIUS only support for AP mode

| System                                                                                      | Wireless2 Settings MAC Filter Settin                                                                                                    | gs                                                                                                    |                                                                                                    | home  |
|---------------------------------------------------------------------------------------------|----------------------------------------------------------------------------------------------------|----------------------------------------------------------------------------------------------------|----------------------------------------------------------------------------------------------------|-------|
| WAN<br>LAN<br>Wireless1<br>WDS-Repeater<br>QoS<br>SNMP<br>DMZ<br>DynDNS<br>Status<br>Reboot | Wireless2 Settings<br>Wireless Configuration<br>Wireless Interface<br>Wlan Mode<br>Broadcast SSID<br>SSID Name<br>Channel<br>Transmit Power<br>Isolation<br>WMM | <ul> <li>Disabled C Enabled</li> <li>AP+WD5 Parent</li> <li>Yes M</li> <li>WAP2</li> <li>11 (2.462 GHz) M</li> <li>18 M dBm</li> <li>Disabled O VAPs O Clients</li> <li>Disabled O Enabled</li> </ul> | Wlan Mode:         AP+WDS Parent: AP master mode.         Broadcast SSID:         Broadcast said to avery clients.         Transmit Power:         Change the amount of power used by a radio transceiver to send the signal out.         Note:This is a global setting for all VAPs.         Isolation:         VAPs: Isolate the traffic between Wireless1 and Wireless2.         Clients: Isolate the traffic between each wireless client |       |
|                                                                                             | .i Encryption Settings                                                                                                    | (1-2346)                                                                                                    | Security Hode:<br>WPA2 allows WPA and WPA2 stations.<br>WPA/WPA2 with RADIUS only support for AP mode.<br>Save Cha                                                                                                    | anges |

#### Wireless 2 Settings:

- 1. Wlan Mode: AP+WDS Parent: AP master mode.
- 2. Broadcast SSID: broadcast SSID to every clients
- 3. Transmit power: change the amount of power used by a radio transceiver to send the signal out.
- 4. Isolation:
  - VAPs: isolate the traffic between wireless1 and wireless2
  - Clients: isolate the traffic between each wireless client
- 5. Security Mode: WPA2 allows WPA and WPA2 stations.

WPA/WPA2 with RADIUS only support for AP mode

|                              |                            |                        | Access Point V1.2<br>Uptimer 2:06                                                                                                    |
|------------------------------|----------------------------|------------------------|----------------------------------------------------------------------------------------------------|
| System                       | Repeater Settings          |                        | home                                                                                                    |
| WAN                          | Repeater Settings          |                        |                                                                                                    |
| LAN                          | .:: Repeater Configuration |                        |                                                                                                    |
| Wireless1                    | WDS Repeater               | Disabled     O Enabled | WDS Repeater:                                                                                                    |
| Wireless2                    | SSID Name                  | WAP1                   | If enable WDS Repeater will set System Operation mode in Repeater mode and set<br>Wireless1 in WDS child mode.                               |
| w <b>WDS-Repeater</b><br>QoS | Inherit AP Settings        | Disabled     O Enabled | If disable WDS Repeater will reset System to factory default.<br>SSID Name:<br>Please input the SSID of parent AP.                           |
| SNMP                         |                            |                        | Inherit AP Settings:<br>If enable Inherit AP will clone the SSID and security settings from parent AP to<br>Wireless2, and enable Wireless2. |
| DVDDNS                       |                            |                        |                                                                                                    |
| Status                       | + Encryption Settings      |                        |                                                                                                    |
| Reboot                       | Security Mode              | Disabled               | Repeater Security:<br>Please set the security mode consistent with parent AP.                                                                |
| Wai                          | como to Accors Dair        | e Colum Dava           | Save Changes                                                                                                    |

#### **Repeater Settings:**

- 1. WDS Repeater: if enable WDS repeater will set system operation mode in repeater mode and set wireless 1 in WDS child mode. If disable WDS repeater will reset system to factory default
- 2. SSID Name: please input the SSID of parent AP
- 3. Inherit AP settings: if enable inherit AP will clone the SSID and security setting from parent AP to Wireless2, and enable Wireless2
- 4. Repeater Security: please set the security mode consistent with parent AP

| System       | QoS Settings    |             |             | h                                                                                                    |
|--------------|-----------------|-------------|-------------|----------------------------------------------------------------------------------------------------|
| WAN          | QoS Settings    |             |             |                                                                                                    |
| LAN          | .:: QoS Options |             |             |                                                                                                    |
| Wireless1    | WAN QoS Service | Oisabled (  | ) Enabled   | Maximum Upload/Download:<br>Setup the WAWLAN maximum sustained upload and download speeds, in kilobits |
| Wireless2    | Upload Speed    | 1024        | kBits       |                                                                                                    |
| VDS-Repeater | Download Speed  | 12288       | kBits       |                                                                                                    |
| SNMP         | LAN OOS Sopriso | O Picelul ( | N Frankland |                                                                                                    |
| DMZ          | Unload Speed    | UISADIED (  | 2 Enabled   |                                                                                                    |
| DynDNS       | Download Speed  | 1024        | KBIES       |                                                                                                    |
| Status       | bownioad Speed  | 1024        | KBICS       |                                                                                                    |
| Reboot       |                 |             |             |                                                                                                    |
|              |                 |             |             |                                                                                                    |
|              |                 |             |             |                                                                                                    |
|              |                 |             |             |                                                                                                    |
|              |                 |             |             |                                                                                                    |
|              |                 |             |             |                                                                                                    |

#### QoS Settings:

Maximum Upload/Download: setup the WAN/LAN maximum sustained upload and download speeds in kilobits.

|                                                                           |                                                                                                    |                                                                         | Access Point,V1,1                                                                                                    |
|---------------------------------------------------------------------------|----------------------------------------------------------------------------------------------------|-------------------------------------------------------------------------|----------------------------------------------------------------------------------------------------|
|                                                                           |                                                                                                    |                                                                         | Uptimer 2:05                                                                                                    |
| System                                                                    | SNMP Settings                                                                                                    |                                                                         | home                                                                                                    |
| WAN                                                                       | SNMP Settings                                                                                                    |                                                                         |                                                                                                    |
| LAN                                                                       | : SNMP Setting Options                                                                                                 |                                                                         |                                                                                                    |
| Wireless1<br>WDS-Repeater<br>QoS<br>>> SNMP<br>DynDNS<br>Status<br>Reboot | SNMP Service<br>SNMP Public Community Name<br>SNMP Public Source<br>SNMP Private Community Name<br>SNMP Private Source | Disabled      Disabled     public     default     private     localhost | SNMP Community name identifies a group of devices and management systems that share authentication, access control of this group. Although public and private are commonly used. It is strongly suggested to use that do guess ameres. The only worse thing than 'public' and 'private' is to leave the community name blank! The community name is an is considered a group assessment. SNMP Source Search as considered a group assessment. Some strong the source search are all aformation from this 'public' community devices or control this 'private' community device. |
|                                                                           |                                                                                                    |                                                                         | Save Changes                                                                                                    |
| Wel                                                                       | come to Access Point                                                                                                   | Setup Page                                                              |                                                                                                    |

#### SNMP Settings:

- 1. SNMP Community Name: the SNMP community name identifies a group of devices and management systems that share authentication, access control of this group. Although "pulic" and "private" are commonly used, it is strongly suggested to use hard to guess names. The only worse thing than " public" and "private", is to leave the community name blank. The community name can be considered a group password.
- 2. SNMP Source: SNMP source defines the IP address, hostname or network mask for management systems that can read information from this "public" community device or control this "private" community device.

|                  |                                 | Access Goint V1.1<br>Uptimer 2:05                                                                                                    |
|------------------|---------------------------------|----------------------------------------------------------------------------------------------------|
| System           | DMZ Settings                    | home                                                                                                    |
| WAN              | DMZ Settings                    |                                                                                                    |
| LAN              | : DMZ Configuration             |                                                                                                    |
| Wireless1        | DMZ Service                     | DMZ Service:                                                                                                    |
| Wireless2        | DMZ IP Address                  | DM2(Demilitarized Zone) is a network area (a subnetwork) that sits between an<br>organization's internal network and an external network, usually the Internet.The |
| WDS-Repeater     | 10.0.0.                         | DMZ is typically used for connecting servers that need to be accessible from the<br>outside world, such as e-mail, web and DNS servers.                            |
| QoS              |                                 |                                                                                                    |
| SNMP             |                                 |                                                                                                    |
| DMZ              |                                 |                                                                                                    |
| DynDNS           |                                 |                                                                                                    |
| Status<br>Reboot |                                 |                                                                                                    |
|                  |                                 | Save Changes                                                                                                    |
| Wel              | come to Access Point Setup Page |                                                                                                    |

#### DMZ Settings:

DMZ service: DMZ(Demilitarized Zone) is a network area (a subnetwork) that sits between an organization's internal network and an external network, usually the internet. The DMZ is typically used for connecting servers that need to be accessible from the outside world, such as e-mail, web and DNS servers.

| System       | Dynamic DNS      |                         | ho                                                                                                    |
|--------------|------------------|-------------------------|----------------------------------------------------------------------------------------------------|
| WAN          | DynDNS Settings  |                         |                                                                                                    |
| LAN          | .ii DynDNS       |                         |                                                                                                    |
| Wireless1    | Dynamic DNS      | Disabled      O Enabled | DynDNS:                                                                                                    |
| Wireless2    | Service Provider | dyndns-dynamic 💌        | The Dynum's service comes in handy for establishing connections from computers on<br>the Internet to your network at home. This is especially useful if you want to run<br>service raftware or SSH on usure Mixi Revize and only base a duragenic TP. |
| /DS-Repeater |                  |                         |                                                                                                    |
| QoS          | .: Account       |                         |                                                                                                    |
| SNMP         | a recount        |                         |                                                                                                    |
| DIMONS       | Domain Name      |                         |                                                                                                    |
| Statue       | User Name        |                         |                                                                                                    |
| Reboot       | Password         |                         |                                                                                                    |
|              |                  |                         | Save Changes                                                                                                    |

#### **DynDNS Setting:**

- 1. DynDNS: the DynDNS service comes in handy for establishing connections from computers on the internet to your network at home. This is especially useful if you want to run server software or SSH on AP and only have a dynamic IP.
- 2. Account: put your DynDNS domain name, user name and password on it to access DynDNS

| System       | System Events log DHCP Clients | PPPoE WLAN Stations About |                                                                                             |
|--------------|--------------------------------|---------------------------|---------------------------------------------------------------------------------------------|
| WAN          | System                         |                           |                                                                                             |
| LAN          | .:: System                     |                           |                                                                                             |
| Wireless1    | Device Name                    | Access Point              |                                                                                             |
| Wireless2    | Firmware Version               | V1.1 r1383                |                                                                                             |
| /DS-Repeater | WAN                            |                           |                                                                                             |
| QoS          |                                |                           | WAN Status:                                                                                 |
| SNMP         |                                |                           | WAN stands for Wide Area Network and is usually the upstream connection to the<br>internet. |
| DMZ          |                                |                           |                                                                                             |
| DynDNS       | LAN                            |                           |                                                                                             |
| Status       | IP Address                     | 10.0.0.1                  | LAN Status:                                                                                 |
| Reboot       | Subnetmask                     | 255.255.255.0             | LAN stands for Local Area Network.                                                          |
|              | .: WLAN                        |                           |                                                                                             |
|              | Wireless1                      | Enabled                   | WLAN Status:                                                                                |
|              | SSID Name<br>Frequency         | WAP1<br>2.462 GHz         | WLAN stands for Wireless Local Area Network.                                                |
|              | MAC Address                    | 00:C0:CA:2F:35:9C         |                                                                                             |
|              | Encryption                     | Off                       |                                                                                             |
|              | Wireless2                      | Disabled                  |                                                                                             |

24

#### Status:

- 1. System: show the AP current setting
- 2. Events log: show the AP events log
- 3. DHCP Clients: show the client list who access to AP
- 4. PPPoE: show the PPPoE status
- 5. WLAN Stations: show the Wireless Station current status
- 6. About: show the firmware version

|                                                                                                    |                                 |                                                   | Access Point V1.1<br>Uptime: 2:97 |
|----------------------------------------------------------------------------------------------------|---------------------------------|---------------------------------------------------|-----------------------------------|
| System<br>WAN<br>LAN<br>Wireless1<br>WDS-Repeater<br>QoS<br>SINMP<br>DMZ<br>DynDNS<br>Status<br><b>X</b> Reboot |                                 | Reboot device now<br>Reset to factory default now | uptime: 2.07                      |
| Weid                                                                                                    | come to Access Point Setup Page |                                                   | 3                                 |

#### Reboot:

- 1. Reboot device now: afte all setting, don't forgot to reboot the device
- 2. Reset to factory default now: reset AP to factory default

## **5** WISP Client Mode Setup

Support DHCP Client, PPPoE Client, Static IP and SNMP (Simple Network Management Protocol)

IP: 192.168.1.1

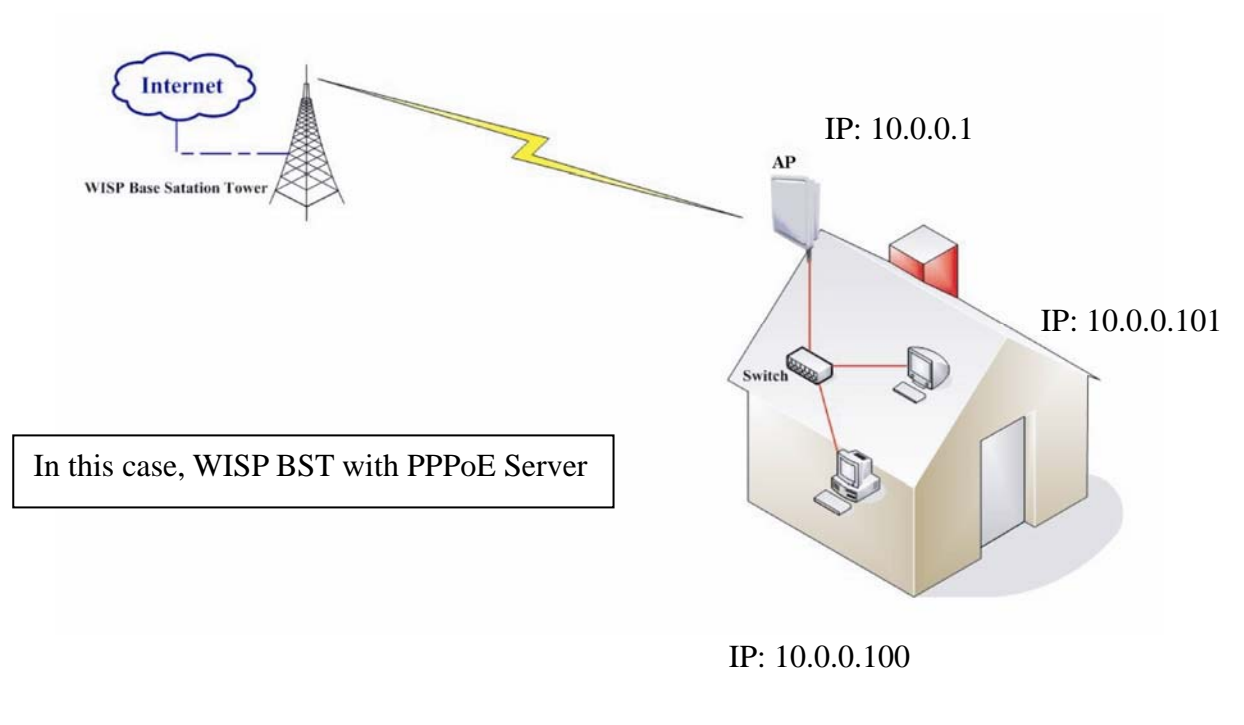

AP set as WISP PPPoE Client Mode and NAT Enabled

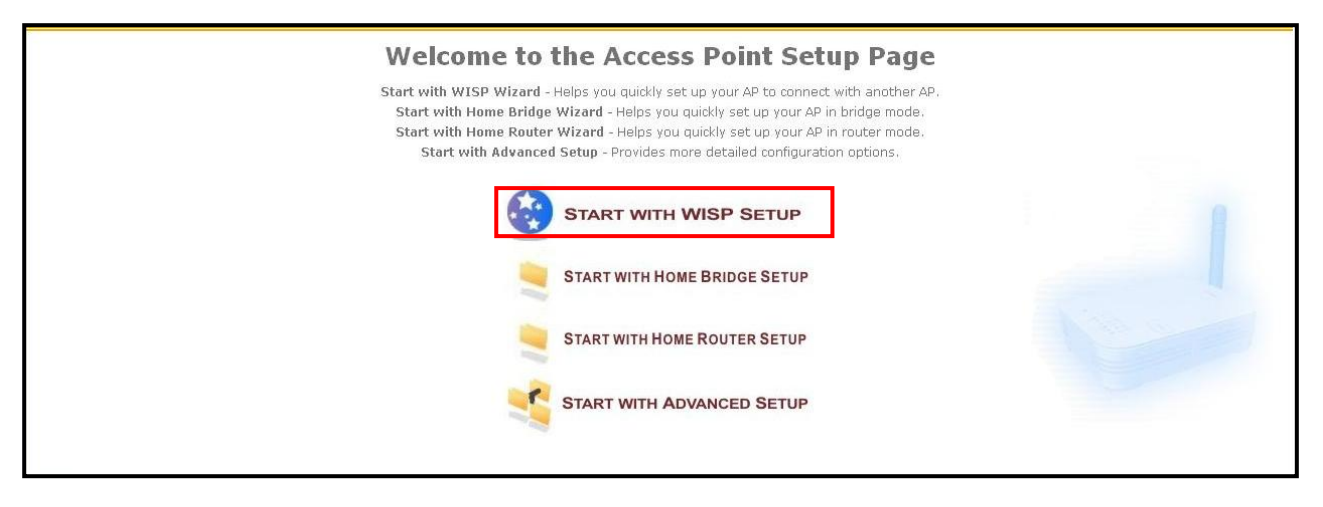

Step 1: Select "Start With WISP Setup"

#### WAN Settings

|                        |                                 | hor                                                                                                    |
|------------------------|---------------------------------|----------------------------------------------------------------------------------------------------|
| N Settings             |                                 |                                                                                                    |
| Wireless Configuration |                                 |                                                                                                    |
| SSID Name of Parent AP | WAP1 Scan AP                    | Radio Mode:<br>802.11b: only allow 11b clients connection.                                                                                                |
| Radio Mode             | O b only O g only 💿 b/g mixed   | 802.11b/g: allow 11b and 11g clients connection.<br>Note:This is a global setting for all VAPs.                                                           |
| Security Mode          | Disabled                        | Security Mode:                                                                                                    |
| Connection Type        | OHCP Client O Static IP O PPPOE | WPA/WPA2 with RADIUS only support for AP mode.                                                                                                    |
|                        |                                 | DHCP Client:<br>Obtain IP addresses and other parameters such as the default gateway, subnet<br>mask, and IP addresses of DNS servers from a DHCP server. |
|                        |                                 | Static IP:<br>A Static IP address is where a computer uses the same address every time a user<br>logs on to a network, for example the Internet.          |
|                        |                                 | PPPoE:<br>It is used mainly with ADSL services where individual users connect to the ADSL<br>transceiver (modern) over ethernet.                          |
|                        |                                 |                                                                                                    |
|                        |                                 |                                                                                                    |
|                        |                                 | Fack Nex                                                                                                    |

**Step 2:** Push "Scan AP" button to search the AP or Manually to type the WISP AP's name into "SSID Name of Parent AP"

If choosing the "Scan AP" will pop-up the AP Scan Window, choose the one you would want to access from the list then double click the mouse.

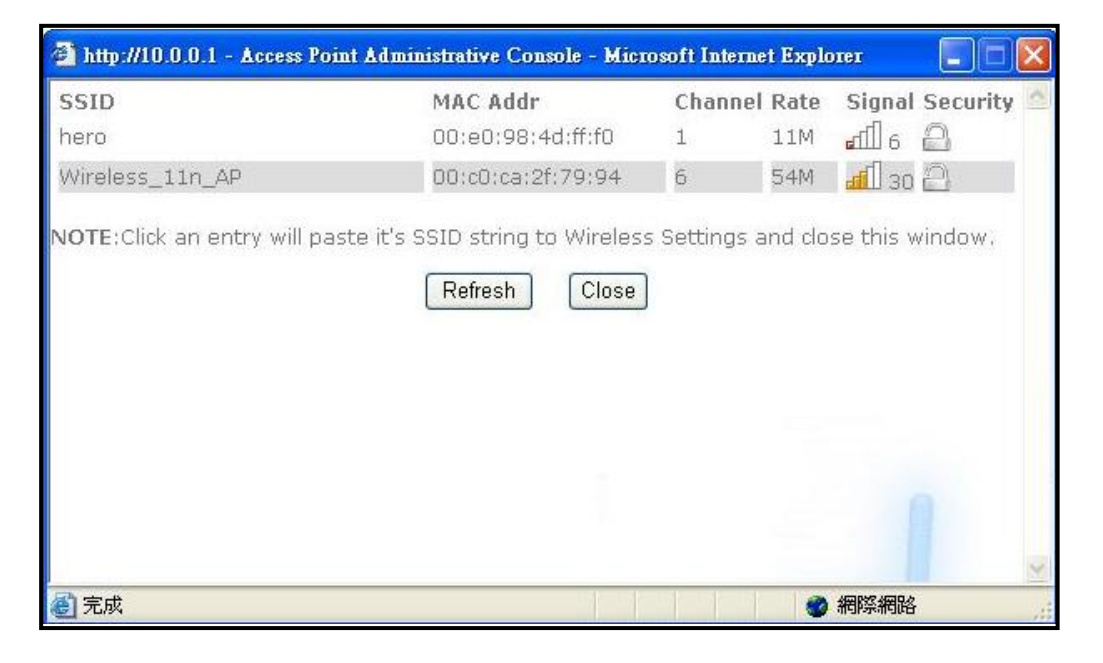

|                           |                                                          | he                                                                                                    |
|---------------------------|----------------------------------------------------------|----------------------------------------------------------------------------------------------------|
| AN Settings               |                                                          |                                                                                                    |
| ": Wireless Configuration |                                                          |                                                                                                    |
| SSID Name of Parent AP    | Wireless_11n_AP Scan AP                                  | Radio Mode:<br>802.11b: only allow 11b clients connection.                                                                                                |
| Radio Mode                | <mark>⊖ b enly                                   </mark> | 802.11b/g: allow 11b and 11g clients connection.<br>Note:This is a global setting for all VAPs.                                                           |
| Security Mode             | Disabled 💌                                               | Security Mode:<br>WPA2 allows WPA and WPA2 stations.                                                                                                    |
| Connection Type           | WEP c 1P O PPPoE                                         | WPA/WPA2 with RADIUS only support for AP mode.                                                                                                    |
|                           | WPA/WPA2(PSK)                                            | DHCP Client:<br>Obtain IP addresses and other parameters such as the default gateway, subnet<br>mask, and IP addresses of DNS servers from a DHCP server. |
|                           |                                                          | Static IP:<br>A Static IP address is where a computer uses the same address every time a user<br>logs on to a network, for example the Internet.          |
|                           |                                                          | PPPoE:<br>It is used mainly with ADSL services where individual users connect to the ADSL<br>transceiver (modem) over ethernet.                           |
|                           |                                                          |                                                                                                    |
| IP Settings               |                                                          |                                                                                                    |
| WAN IP Address            |                                                          |                                                                                                    |
| Subnetmask                |                                                          |                                                                                                    |
|                           |                                                          |                                                                                                    |

Step 3: To setup the Security, choose from the security mode column, if no security, choose "Disabled"

**Step 4:** Choose the **Connection Type** which connect to WISP Base Station Tower. \*\* In this demo case, we will choose "PPPoE" to connect to WISP Base Station Tower \*\*

| WAN Settings                                    |                                                    | 101                                                                                                    |
|-------------------------------------------------|----------------------------------------------------|----------------------------------------------------------------------------------------------------|
| Wireless Configuration                          |                                                    |                                                                                                    |
| SSID Name of Parent AP                          | Wireless_11n_AP Scan AP Ra                         | adio Mode:<br>802.11b; only alloy 11b clients connection.                                                                                                  |
| Radio Mode<br>Socurity Mode                     | O b only ⊙ g only ⊙ b/g mixed                      | 802.11b/g: allow 11b and 11g dients connection.<br>Note:This is a global setting for all VAPs.                                                             |
| Connection Type                                 | DISableu     Sector Static IP O PPPoE              | PACUNTY MODE:<br>WPA2 allows WPA and WPA2 stations.<br>WPA/WPA2 with RADIUS only support for AP mode.                                                      |
|                                                 | <u>↑</u> ↑                                         | HCP Client:<br>Obtain IP addresses and other parameters such as the default gateway, subnet<br>mark, and ID addresses of DNS conversions a DHCD conversion |
|                                                 | st                                                 | mask, and in addresses of one servers norm a prior server.<br>tatic IP:<br>A Static IP address is where a computer uses the same address every time a user |
|                                                 | PI                                                 | logs on to a network, for example the Internet.                                                                                                    |
|                                                 |                                                    | It is used mainly with ADSL services where individual users connect to the ADSL<br>transceiver (modem) over ethernet.                                      |
|                                                 |                                                    |                                                                                                    |
|                                                 |                                                    |                                                                                                    |
|                                                 |                                                    | Back                                                                                                    |
|                                                 |                                                    |                                                                                                    |
|                                                 |                                                    |                                                                                                    |
|                                                 |                                                    |                                                                                                    |
|                                                 | ↓                                                  |                                                                                                    |
| ID Cottings                                     |                                                    |                                                                                                    |
| : IP Settings                                   |                                                    |                                                                                                    |
|                                                 |                                                    |                                                                                                    |
| WAN IP Address                                  |                                                    |                                                                                                    |
| WAN IP Address                                  |                                                    |                                                                                                    |
| WAN IP Address<br>Subnetmask                    |                                                    |                                                                                                    |
| WAN IP Address<br>Subnetmask<br>Default Gateway |                                                    |                                                                                                    |
| WAN IP Address<br>Subnetmask<br>Default Gateway |                                                    |                                                                                                    |
| WAN IP Address<br>Subnetmask<br>Default Gateway |                                                    |                                                                                                    |
| WAN IP Address<br>Subnetmask<br>Default Gateway |                                                    |                                                                                                    |
| WAN IP Address<br>Subnetmask<br>Default Gateway |                                                    |                                                                                                    |
| WAN IP Address<br>Subnetmask<br>Default Gateway | .:: PPPoE Settings                                 |                                                                                                    |
| WAN IP Address<br>Subnetmask<br>Default Gateway | .:: PPPoE Settings                                 |                                                                                                    |
| WAN IP Address<br>Subnetmask<br>Default Gateway | .:: PPPoE Settings<br>Reconnect Policy             | Keep Alive                                                                                                    |
| WAN IP Address<br>Subnetmask<br>Default Gateway |                                                    | Keep Alive                                                                                                    |
| WAN IP Address<br>Subnetmask<br>Default Gateway | .:: PPPoE Settings<br>Reconnect Policy<br>Username | Keep Alive                                                                                                    |

| 10 0, 0, 0, 1<br>255 , 255 , 255 , 0 | LAN IP Settings:<br>IP Settings are optional for DHCP. They are used as defaults in case the DHCP<br>server's unavailable.<br>Notice:The LAN IP should be in different subnet of WAN |
|--------------------------------------|----------------------------------------------------------------------------------------------------|
|                                      |                                                                                                    |
| O Disabled 💿 Enabled                 | DHCP Start:<br>The start IP address of DHCP server's IP range.The default value is 100.                                                                                              |
| 50                                   | Max Client Q'ty:<br>The maximum number of DHCP IP. The IP range is from (DHCP start) to (DHCP<br>start + Max Client Q'ty - 1). The default value is 50.                              |
| 1440                                 | DHCP Lease Time:<br>DHCP Lease Time means DHCP server grants permission to a DHCP dient to use a<br>particular IP address.The default value is 1440 minutes.                         |
|                                      |                                                                                                    |
|                                      | Back Next                                                                                                    |
|                                      | 10 , 0 , 0 , 1<br>266 , 266 , 266 , 0<br>○ Disabled ⊙ Enabled<br>10.0.0, 100<br>50<br>1440                                                                                           |

Step 5: Into LAN Settings page to choose Enable or Disable "DHCP NAT Routing".

Step 6: Finish the Wizard and Reboot the AP.

| Setting finish |                                                                                                    |  |
|----------------|----------------------------------------------------------------------------------------------------|--|
|                | The wizard settings finished.<br>Please click finish button to reboot device and apply all the changes. |  |
|                | Back Finish                                                                                             |  |
|                |                                                                                                    |  |
|                |                                                                                                    |  |
|                |                                                                                                    |  |

|                                                                                   | home                                                                                                    |
|-----------------------------------------------------------------------------------|----------------------------------------------------------------------------------------------------|
|                                                                                   |                                                                                                    |
|                                                                                   |                                                                                                    |
| Rebooting now router should be up in about 90 seconds.                            |                                                                                                    |
| The webpage should automatically reload after 86 seconds.                         |                                                                                                    |
| Diagon den't referab this page. If your browners and extended and                 |                                                                                                    |
| please type IP address of this device in URL(http://10.00.1) and reconnect again. |                                                                                                    |
|                                                                                   |                                                                                                    |
|                                                                                   |                                                                                                    |
|                                                                                   |                                                                                                    |
|                                                                                   | Rebooting now router should be up in about 90 seconds.<br>The webpage should automatically reload after 86 seconds.<br>Please don't refresh this page. If your browser can not auto load page,<br>please type IP address of this device in URL(http://10.0.0.1) and reconnect again. |

| - /          |                                                                     |                                                                                 |                                                                             |
|--------------|---------------------------------------------------------------------|---------------------------------------------------------------------------------|-----------------------------------------------------------------------------|
| WAN          | System                                                              |                                                                                 |                                                                             |
| LAN          | .:: System                                                          |                                                                                 |                                                                             |
| Wireless1    | Device Name                                                         | Access Point                                                                    |                                                                             |
| Wireless2    | Firmware Version                                                    | V1.1 r1346                                                                      |                                                                             |
| VDS-Repeater | .: WAN                                                              |                                                                                 |                                                                             |
| SNMP         | ID Address                                                          | 100 160 1 157                                                                   |                                                                             |
| DMZ          | Subnetmask                                                          | 255.255.255.0                                                                   | WAN status:<br>WAN stands for Wide Area Network and is usually the upstream |
| DynDNS       | Gateway<br>DNS Server 1                                             | 192.168.1.1<br>168.95.1.1                                                       | connection to the internet.                                                 |
| Status       |                                                                     |                                                                                 |                                                                             |
| Reboot       | .a LAN                                                              |                                                                                 |                                                                             |
|              | IP Address<br>Subnetmask                                            | 10.0.0.1<br>255.255.255.0                                                       | LAN Status:<br>LAN stands for Local Area Network.                           |
|              | WLAN                                                                |                                                                                 |                                                                             |
|              | Wireless1<br>SSID Name<br>Frequency<br>Connect Status<br>Encryption | Enabled<br>Wireless_11n_AP<br>2.437 GHz<br>Associated(00:C0:CA:2F:79:94)<br>Off | WLAN Status:<br>WLAN stands for Wireless Local Area Network.                |
|              | Wireless2                                                           | Disabled                                                                        |                                                                             |

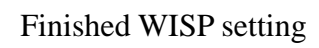